Path: Navigator/Manager Self-Service/Job and Personal Information/Smart HR Template/Smart HR Transactions

Select the following:

# Transaction Type: All

Template: 120\_HIRE\_EMP (Augusta Hire Employee)

# Click Create Transaction

| Smart HR Transactions                           |                                |
|-------------------------------------------------|--------------------------------|
| Select a template and press Create Transaction. |                                |
| Transaction Template ②                          |                                |
| Transaction Type All                            |                                |
| Select Template 120_HIRE_EMP Q Augusta Hi       | re Employee Create Transaction |
| Transaction Type All                            | ]                              |
| Transactions in Progress  (?)                   |                                |
| You do not have any transactions in progress.   |                                |
| Go To Transaction Status                        |                                |

Enter the following:

# Job Effective Date: enter the date of hire

#### Reason Code: New Hire

#### Click Continue

| Smart HR Transactions                           |
|-------------------------------------------------|
| Enter Transaction Details                       |
| The following transaction details are required. |
| Template Augusta Hire Employee                  |
| Organizational Relationship Employee            |
| Empl ID NEW                                     |
| *Job Effective Date 07/01/2021                  |
| Action Hire                                     |
| *Reason Code New Hire 🗸                         |
| Continue                                        |

Enter/Select the data elements for the new hire. The data elements listed here are those that are required:

**First Name** 

Last Name

Date of Birth

Gender

**Marital Status** 

Address

**Position Number** 

#### **Compensation Frequency**

Non-Exempt Employees = H (Hourly) Exempt Employees (full time) = A (Annual) Exempt Employees (part time) = M (Monthly)

## Comp Rate Code:

Non-Exempt Employees = NAHRLY Exempt Employees (full time) = NAANNL Exempt Employees (part time) = NAMNTH

**Compensation Rate –** Should be the employees' rate of pay.

Click Save and Submit

| Smart HR Transactions              | matica                  |                       |                             |               |          |      |
|------------------------------------|-------------------------|-----------------------|-----------------------------|---------------|----------|------|
| Enter Transaction Info             | rmation                 |                       |                             |               |          |      |
| Enter the following Employee or Co | ontingent Worker inform | ation.                |                             |               |          |      |
| Return to Enter Transaction Deta   | Save for Late           | Cancal                |                             |               |          |      |
| Save and Submit                    | Save for Late           | Gander                |                             |               |          |      |
|                                    |                         |                       |                             |               |          |      |
| Personal/Job Data                  |                         |                       |                             |               |          |      |
| Primary Name - English             |                         |                       |                             |               |          |      |
| Name Prefix                        | ~                       |                       |                             |               |          |      |
| Middle Name                        |                         |                       |                             |               |          |      |
| *Last Name                         |                         |                       |                             |               |          |      |
| Name Suffix                        | ~                       |                       |                             |               |          |      |
| Birth Information                  |                         |                       |                             |               |          |      |
| *Date of Birth                     | 1                       |                       | Birth Country               | ٩             |          |      |
| Person Gender                      |                         |                       |                             |               |          |      |
| *Gender Un                         | known                   | ~                     |                             |               |          |      |
| Person Marital Status              |                         |                       |                             |               |          |      |
| *Marital Statue Un                 | known                   | ~                     |                             |               |          |      |
| Person National ID United          | States                  |                       |                             |               |          |      |
| National ID                        |                         |                       |                             |               |          |      |
| Person Address 01 - United         | States                  |                       |                             |               |          |      |
| *Address Type Ho                   | me 💙                    |                       | Address Line 1              |               |          |      |
| Address Line 2                     |                         |                       | City                        |               |          |      |
| +01-10                             |                         |                       | *Destal Code                |               |          |      |
| -30309                             |                         | Q                     | -Postal Code                |               |          |      |
| County                             |                         |                       |                             |               |          |      |
| Person Phone Number 01             |                         | Persona               | alize   Find   View All   🔊 | 🖪 First 🛞 1   | of 1 🛞   | Last |
| Phone Type                         | т                       | elephone              | Phone Extension             | Preferred     |          |      |
| 1                                  | <b>~</b>                |                       |                             |               | +        | -    |
| Person Email Address 01            |                         | Personal              | ize   Find   View All   😰   | 🖪 🛛 First 🛞 1 | of 1 🛞 L | Last |
| Email Type                         |                         | Email Address         |                             | Preferred     |          |      |
| 1                                  | ~                       |                       |                             | 0             | + -      |      |
| Diversity - United States          | Personal                | ize   Find   View All | 🔊   🔣 🛛 First 🕢 1 0         | of 1 🛞 Last   |          |      |
| Ethnio Group                       |                         |                       |                             |               |          |      |
| 1                                  |                         |                       |                             | a 🗉 🖃         |          |      |
| Work Location - Position D         | ata                     |                       |                             |               |          |      |
| *Position Number                   |                         | ٩                     |                             |               |          |      |
| Job Compensation - Pavro           | II Currency and Fre     | quency                |                             |               |          |      |
| *Compensation                      | ,                       | ٩                     |                             |               |          |      |
| Frequency                          |                         |                       |                             |               |          |      |
| Job Compensation - Pay C           | omponents               |                       | omponention Rate            |               |          |      |
| -Comp Rate Code                    | a,                      |                       | ompensation Rate            |               |          |      |
| Comments                           |                         |                       |                             |               |          |      |
| Comments                           |                         |                       |                             |               |          |      |
|                                    |                         |                       |                             |               |          |      |
|                                    | )                       |                       |                             |               |          |      |
| Rohum In Entry Transmitter Data    | ile Dana                |                       |                             |               |          |      |
| Return to Enter Transaction Deta   | Revention Later         | Created               |                             |               |          |      |
| save and submit                    | save for Later          | Cancei                |                             |               |          |      |

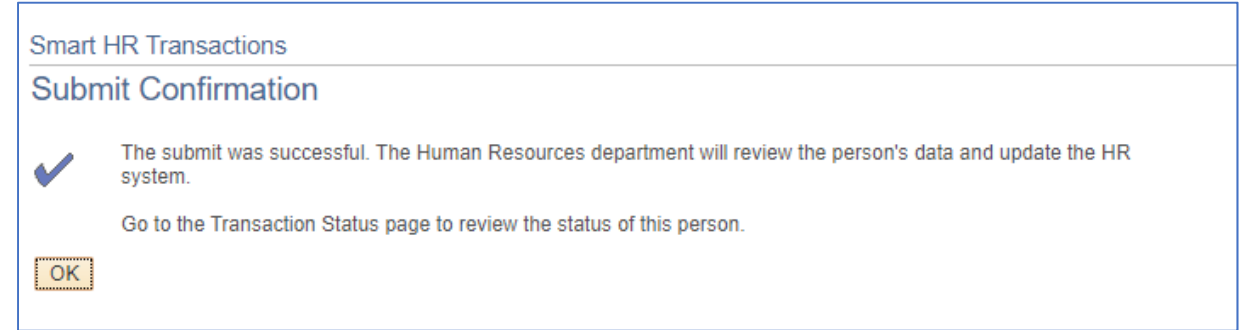